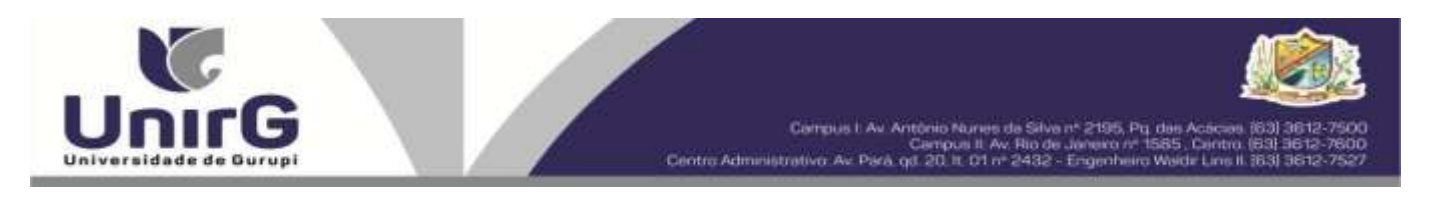

#### EDITAL Nº 127/2023

### PROCESSO SELETIVO PARA O PRIMEIRO SEMESTRE DE 2024 CONVOCAÇÃO PARA A MATRÍCULA – PRIMEIRA CHAMADA CAMPUS DE PARAÍSO DO TOCANTINS - TO

A Presidente da Comissão Permanente de Processo Seletivo – CPPS da Universidade de Gurupi, no uso de suas atribuições legais, considerando o item 15, do Edital nº 092/2023, do Processo Seletivo para o primeiro semestre de 2024, **convoca** os candidatos abaixo relacionados, aprovados no Resultado Final, para realização da matrícula na forma abaixo especificada.

- Dias 20 e 21 de dezembro de 2023 Para todas as categorias (vagas: Ampla Concorrência, Cota/ENEM e Cota/Escola Pública), para o curso de Medicina, na Universidade de Gurupi, a partir das 10 horas do dia 20 de dezembro até às 17 horas do dia 21 de dezembro de 2023. O pagamento do respectivo boleto bancário poderá ser efetuado até o limite do horário bancário do dia 22 de dezembro de 2023.
- As matrículas serão realizadas online, sendo que os candidatos convocados deverão anexar todos os documentos descritos no Anexo, deste Edital e realizar sua pré-matrícula no site da Universidade de Gurupi UnirG, seguindo os procedimentos descritos neste Edital.

| MEDICINA                                  |                                         |           |  |  |  |  |  |
|-------------------------------------------|-----------------------------------------|-----------|--|--|--|--|--|
| CANDIDATOS APROVADOS – AMPLA CONCORRÊNCIA |                                         |           |  |  |  |  |  |
| CLASSIFICAÇÃO                             | CANDIDATO (A)                           | INSCRIÇÃO |  |  |  |  |  |
| 1°                                        | MARIA ALICE FONSECA AGUIAR              | 42310     |  |  |  |  |  |
| 2°                                        | EVERSON BARROZO RIBEIRO                 | 40663     |  |  |  |  |  |
| 3°                                        | AYLA CAROLINE DE LIMA PEDREIRA          | 40880     |  |  |  |  |  |
| 4°                                        | ANA MATILDE GOMES SABOYA                | 41651     |  |  |  |  |  |
| 5°                                        | MARIANA CARVALHO CORREIA                | 41784     |  |  |  |  |  |
| 6°                                        | RICKSON EDUARDO LOIOLA DA SILVA         | 41322     |  |  |  |  |  |
| 7°                                        | BEATRIZ MARTINELI RODRIGUES             | 41287     |  |  |  |  |  |
| 8°                                        | GABRIELA DA SILVA QUEIROZ               | 41668     |  |  |  |  |  |
| 9°                                        | ANA CLARA TAVARES DOS SANTOS*           | 42978     |  |  |  |  |  |
| 10°                                       | MARIANA MOTA COSTA CARVALHO             | 41216     |  |  |  |  |  |
| 11°                                       | ARTHUR VITAL DO AMARAL AMORIM*          | 42284     |  |  |  |  |  |
| 12°                                       | JAYLLAN CIRQUEIRA LOPES                 | 41978     |  |  |  |  |  |
| 13°                                       | SARA CHRISTINA DUARTE SILVA             | 42078     |  |  |  |  |  |
| 14°                                       | KAUÊ SOARES MARINHO                     | 41401     |  |  |  |  |  |
| 15°                                       | HELOISA ROCHA OLIVEIRA*                 | 41891     |  |  |  |  |  |
| 16°                                       | HELOÍSA TRAJANO FRANSOLIN               | 40707     |  |  |  |  |  |
| 17°                                       | MARIANA PARREIRA NERI                   | 41174     |  |  |  |  |  |
| 18°                                       | KARLA BEATRIZ ALVES MACHADO             | 41525     |  |  |  |  |  |
| 19°                                       | ANA CECÍLIA DE SOUZA GONÇALVES*         | 40664     |  |  |  |  |  |
| 20°                                       | MARIANA PEREIRA BARRETO E SILVA         | 42886     |  |  |  |  |  |
| 21°                                       | NATANAEL SOARES DE SOUZA                | 41379     |  |  |  |  |  |
| 22°                                       | ERIVELTO BECALLE JUNIOR                 | 42527     |  |  |  |  |  |
| 23°                                       | JOAO HENRIQUE FIGUEIRA AGUIAR DA SILVA* | 41413     |  |  |  |  |  |

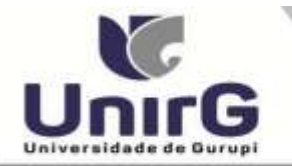

| 24°                                                                                        | SABRINA OLIVEIRA STUDENIK                 | 41492     |  |  |  |  |  |  |
|--------------------------------------------------------------------------------------------|-------------------------------------------|-----------|--|--|--|--|--|--|
| 25°                                                                                        | VITTORIO DE CARVALHO DIAS                 | 40942     |  |  |  |  |  |  |
| 26°                                                                                        | EDSON COSME DOS SANTOS JÚNIOR             | 42443     |  |  |  |  |  |  |
| 27°                                                                                        | KELVYN AGAPE FREIRE VILANOVA              | 40866     |  |  |  |  |  |  |
| 28°                                                                                        | ANA JÚLIA ALMEIDA MENDES                  | 41199     |  |  |  |  |  |  |
| 29°                                                                                        | ANDRESSA RODRIGUES DOURADO                | 43076     |  |  |  |  |  |  |
|                                                                                            | LUCAS DE FRANCA MOTA                      | 42715     |  |  |  |  |  |  |
| 31°                                                                                        | MARCOS VICTOR PEREIRA SILVA               | 40666     |  |  |  |  |  |  |
| 32°                                                                                        | ARTHUR MURILO DA COSTA DE SOUSA           | 41046     |  |  |  |  |  |  |
| 33°                                                                                        | JOÃO VICTOR FERNANDES FEITOSA             | 42750     |  |  |  |  |  |  |
|                                                                                            | JHULIA SOUTO BARBOSA*                     | 41809     |  |  |  |  |  |  |
| 35°                                                                                        | JOAO GABRIEL FERREIRA BRUSTOLONI          | 41656     |  |  |  |  |  |  |
|                                                                                            | ICARO CAETANO FIÚZA COUTO                 | 42741     |  |  |  |  |  |  |
| 37°                                                                                        | ANA LUIZA AOUINO MERETTI NOGUEIRA         | 40973     |  |  |  |  |  |  |
| 38°                                                                                        | BLANDA BEATRIZ ALVES MOREIRA              | 40885     |  |  |  |  |  |  |
| 39°                                                                                        | NATANAEL RAMOS SANTOS RIBEIRO NETO        | 42388     |  |  |  |  |  |  |
| 40°                                                                                        | PEDRO HENRIQUE GONCALVES MOURA BRITO      | 41171     |  |  |  |  |  |  |
| 41°                                                                                        | RAFAELLA HAYUMY TAKAHAGASSI               |           |  |  |  |  |  |  |
| 42°                                                                                        | MATHEUS GASSANI MELO ANDRAUS              | 41330     |  |  |  |  |  |  |
| 43°                                                                                        | MARIA EDUARDA MOURA SILVA*                | 41408     |  |  |  |  |  |  |
| 44°                                                                                        | HIAGO BATISTA ASEVEDO MILHOMENS           | 41284     |  |  |  |  |  |  |
| 45°                                                                                        | IZIA VICTÓRIA CONCEICÃO MORAES            | 41965     |  |  |  |  |  |  |
| 46°                                                                                        | GIOVANA RIBEIRO DE SOUSA                  |           |  |  |  |  |  |  |
| 47°                                                                                        | ANNA MARIA MILHOMEM COSTA*                | 41629     |  |  |  |  |  |  |
| MEDICINA                                                                                   |                                           |           |  |  |  |  |  |  |
| CA                                                                                         | ANDIDATOS APROVADOS – COTA/ESCOLA PÚBLICA |           |  |  |  |  |  |  |
| CLASSIFICAÇÃO-                                                                             |                                           |           |  |  |  |  |  |  |
| COTA ESCOLA                                                                                | INSCRIÇÃO                                 |           |  |  |  |  |  |  |
| PÚBLICA                                                                                    |                                           |           |  |  |  |  |  |  |
| 9°                                                                                         | CARLOS VICTOR ALMEIDA CARDOSO NETO        | 41455     |  |  |  |  |  |  |
| 10°                                                                                        | 0° RAFAEL RIBEIRO PARENTE                 |           |  |  |  |  |  |  |
| 11°                                                                                        | GUSTAVO DA SILVA                          |           |  |  |  |  |  |  |
| 12°                                                                                        | VITÓRIA PIRES DOS SANTOS COSTA            |           |  |  |  |  |  |  |
| 13°                                                                                        | JULIANO SILVA DE FIGUEIREDO               | 41246     |  |  |  |  |  |  |
| 14°                                                                                        | STELLA DE AZEVEDO FERREIRA                | 41288     |  |  |  |  |  |  |
|                                                                                            | MEDICINA                                  |           |  |  |  |  |  |  |
| CANDIDATOS APROVADOS – COTA PCD                                                            |                                           |           |  |  |  |  |  |  |
| CLASSIFICAÇÃO<br>COTA PCD                                                                  | CANDIDATO (A)                             | INSCRIÇÃO |  |  |  |  |  |  |
| 1°                                                                                         | LETÍCIA NASCIMENTO RODRIGUES              | 42349     |  |  |  |  |  |  |
| Candidatos da Ampla Concorrência convocados conforme subitem 15.11, do Edital nº 092/2023. |                                           |           |  |  |  |  |  |  |
|                                                                                            | MEDICINA                                  |           |  |  |  |  |  |  |
| CANDIDATOS APROVADOS – COTA ENEM                                                           |                                           |           |  |  |  |  |  |  |

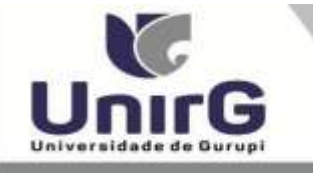

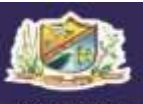

Campus I Av Antônio Nurse da Silve nº 2195, Pg das Acteuras (63) 3612-750 Campus II Av Rio de Janeiro nº 1585, Curros (63) 3612-760 e Administrativo: Av Park of 271 II 01 et 2422, Encendeurs Walte I en II 353 3612-752

| CLASSIFICAÇÃO -<br>ENEM | CANDIDATO (A)                  | INSCRIÇÃO |
|-------------------------|--------------------------------|-----------|
| 1°                      | JOÃO LUCAS FONSECA DE ALMEIDA  | 42968     |
| 2°                      | JÚLIA SALES DE CARVALHO LIMA   | 41980     |
| 3°                      | IVES DE FRANÇA CARVALHO        | 40919     |
| 4°                      | HELOISA ARAUJO LIRA CARVALHO   | 42976     |
| 5°                      | JOÃO MARCELLO                  | 40816     |
| 6°                      | JOÃO EDUARDO DA SILVA CARVALHO | 42273     |

\* Subitem 13.2.1 do Edital n. ° 092/2023 "Os candidatos inscritos pelas vagas da Cota/Escola Pública (Lei Municipal n° 2.116/2013), aprovados dentro do limite da Ampla Concorrência, serão convocados nesta categoria, deixando de ser convocados nas vagas da Cota/Escola Pública".

\*\*15.4 Os candidatos classificados pelas vagas da Cota/ENEM, observado o subitem 4.13, caso sejam convocados na modalidade da Ampla Concorrência, deixarão de ser convocados nas vagas da Cota/ENEM.

Comissão Permanente de Processo Seletivo, 19 de dezembro de 2023.

Dra. Sara Falcão de Sousa

Reitora da Universidade de Gurupi Presidente da Comissão Permanente de Processo Seletivo Decreto Municipal nº 1.184/2020

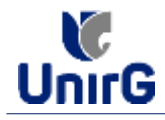

#### DO PROCEDIMENTO DE MATRÍCULA INICIAL PARA OS CANDIDATOS APROVADOS

A matrícula inicial é realizada 100% digital, seguindo as normas e procedimento listados a seguir.

## PREPARAÇÃO DOS DOCUMENTOS

**<u>DIGITALIZAR</u>** os documentos abaixo relacionados (<u>frente e verso</u>), segundo o Edital do respectivo Processo Seletivo, de forma legível, preferencialmente na escala de cor cinza em formato PDF.

#### I. Documentos de entrega OBRIGATÓRIA NO ATO DA MATRÍCULA:

- 1 Certidão de Nascimento/Casamento
- 2 Cédula de Identidade / Registro Geral
- 3 CPF- Cadastro de Pessoa Física
- 4 Comprovante de Residência
- 5 Certificado de Conclusão do Ensino Médio
- 5 Certidão de Conclusão do Ensino Médio<sup>1</sup>
- 6 Histórico Escolar de Ensino Médio
- 7 Título de Eleitor **(maiores de 18 anos**)

8- Carteira de Reservista / Certificado de Dispensa de Incorporação (maiores de 18 anos do sexo masculino)

16 - Comprovante de Votação / Certidão de Quitação Eleitoral (maiores de 18 anos)

- Responsável Legal - RG e CPF (OBRIGATÓRIO SOMENTE PARA MENORES DE IDADE)

<sup>1</sup> Caso o candidato ainda não tenha recebido da unidade escolar o CERTIFICADO DO ENSINO MÉDIO, deverá postar em seu lugar a Certidão de conclusão de curso, emitida no máximo 30 (trinta dias) antecedentes a matrícula.

# **OBSERVAÇÕES**:

- 1. Para o ingressante mediante Cota/Escola Pública, é obrigatório anexar o Histórico Escolar que demonstre onde cursou todas as séries do ENSINO MÉDIO.
- 2. Caso o candidato não possua um dos documentos exigidos para matrícula, ele retirará na página da IES, o "TERMO DE COMPROMISSO PENDÊNCIA DE DOCUMENTAÇÃO" no mesmo link dos demais formulários, preencherá e postará no campo dos documentos que não possua, lembrando que é a exceção é a obrigatoriedade da apresentação de ao menos um documento de integralização do Ensino Médio.

## **ENCAMINHAR DOCUMENTOS PARA ANÁLISE**

**II.** O candidato deve **ACESSAR** a Plataforma SEI (sei.unirg.edu.br), fazer o login, utilizando seu número de CPF como usuário (username) e também seu número de CPF como senha (password).

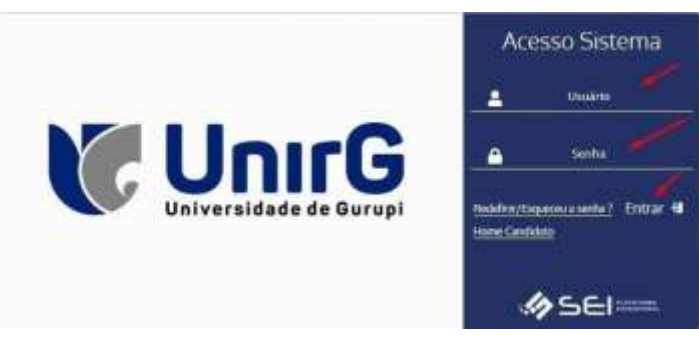

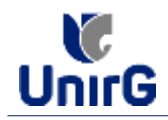

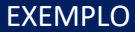

Exemplo: ► CPF: 000.000.000-00

Usuário: 0000000000 Senha: 00000000000

**III.** Ao realizar o Login, a primeira tela apresenta o <u>**REQUERIMENTO DE MATRÍCULA**</u>. Faça uma leitura, e em seguida clique em **ACEITAR**\*\*.

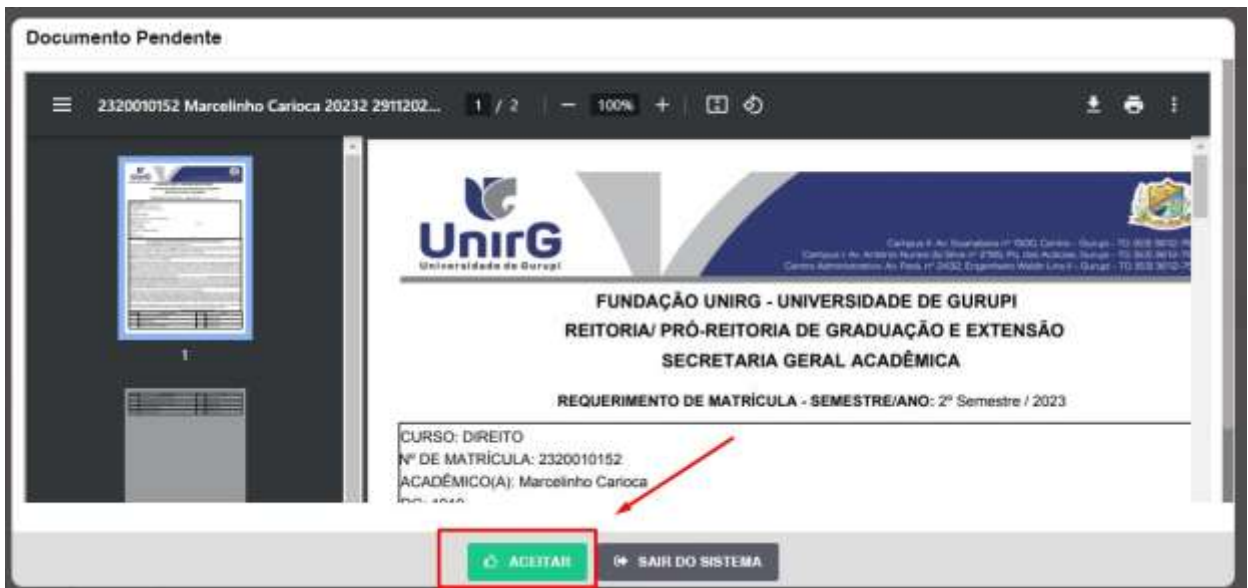

IMAGEM 01: Tela que apresenta o Requerimento de matrícula e Termo de adesão contratual para ser assinado.

\*\* Caso o acadêmico ingressante seja MENOR DE IDADE, o requerimento descrito neste item, não irá aparecer em seu usuário, mas sim no usuário do responsável legal cadastrado no momento da inscrição, que utilizará os mesmos passos descritos no **item III**, utilizando como login e senha o seu CPF, e acessará o link "**PAIS**"

# 

✓ Os dados pessoais constantes no requerimento de matrícula, são um reflexo do que foi preenchido no momento de inscrição no processo seletivo, caso algum dado esteja divergente, não se preocupe, posteriormente a Insituição ao receber a documentação realizará a correção.

✓ Baseado no perfil do acadêmico (idade/sexo/curso) a própria plataforma digital faz o filtro de quais documentos descritos no Item II devem compor o dossiê do acadêmico.

✓ Caso a Plataforma SEI identifique inconsistências em seu cadastro, ela solicitará que revise seus dados pessoais, requisitando que se corrija alguma informação incompleta, tal como Endereço ou número de telefone.

**IV.** Ao Aceitar o Requerimento de Matrículas, aparecerá a tela informando sobre a Documentação a ser entregue, deve-se então clicar em **ENTREGAR DOCUMENTO**.

| UnirG                                                                                                    | PROCEDIMENTO DE MATRÍCULA<br>Aprovados em Processo Seletivo – Calouros – Vestibular Tradicional – Curso de Medicina                                                          |
|----------------------------------------------------------------------------------------------------|----------------------------------------------------------------------------------------------------|
|                                                                                                    | Secretaria Geral Acadêmica                                                                                                    |
| Www.unirg.ed                                                                                                    | .br                                                                                                    |
| Prezado(a) Marcelinho Carloca,<br>Consta em nosso sistema pendéncias de d<br>Documentos:<br>1 - Certidão de Nasoimento/Casamento<br>2 - Cértidão de Nasoimento/Casamento<br>3 - CFF- Cadastro de Pessoa Fisica<br>4 - Comprovante de Residência<br>5 - Certidão de Conclusão do Ensino Médio<br>5 - Certificado de Conclusão do Ensino Médio<br>5 - Histórico Escolar de Ensino Médio<br>Atenciosamente,<br>Secretaria Acadêmica | cumentos em sua matricula, clique no menu de documentação de matricula e verifique suas pendências.<br>Caso não consiga entregar o CERTIFICADO DE CONCLUSÃO DO ENSINO MEDIO. |
|                                                                                                    |                                                                                                    |

IMAGEM 02: Tela que apresenta os documento obrigatórios para realização da matrícula.

V. O sistema te redirecionará para tela DOCUMENTOS ENTREGUES onde deverá realizar-se o upload /anexar individualmente os documento solicitados. Lembrado que os documentos que possuem frente e verso, devem ser digitalizados no mesmo arquivo. Ao realizar o upload de todos os documentos, deve-se clicar no ícone GRAVAR.

| - | (600) I                                                             | Residente              | - Normality April and | 100 C         | Document     | ini Rechaile     |
|---|---------------------------------------------------------------------|------------------------|-----------------------|---------------|--------------|------------------|
|   | *                                                                   | •                      |                       |               |              | 0                |
|   | THO DOCUMENTO                                                       | DATA DE ENTREGA ENTREG | onemetration over a   | ARGUNO FRENTS | ARGUNO VERIO | ARQUIVO ANNADOGE |
|   | til - Comproventte de Voltepier/ Certificie de Guttepier Herbert    | •                      |                       |               |              |                  |
|   | 1 - Certallio de Navarrento/Casarrento                              | 0                      |                       | E /           |              |                  |
|   | 2 - Cristiata da Aperdidado / Haganteo Gasal                        | •                      |                       | E -           |              |                  |
|   | 3 - CPV - Cadarbo de Pressa France                                  | •                      |                       |               |              |                  |
|   | 4 - Compressentie de Hermilinatio                                   | •                      |                       |               |              |                  |
|   | 8 Certables de Conscionite de Essentes Médite-                      | •                      |                       |               |              |                  |
|   | 8 - Cartillounio do Correlución do Erativo Mérico                   | •                      |                       |               |              |                  |
|   | (6.) Higherton Canodier tilt Demines Middler                        | •                      |                       | -             |              |                  |
|   | P - Titulu dis Elector                                              | •                      |                       |               |              |                  |
|   | 8 - Cartona do Raservista i Cortificado de Depresas de Incorporação | •                      |                       | - 13          |              |                  |
|   | Dathy Generation room Science                                       |                        |                       |               |              |                  |

IMAGEM 03: Rol de documentos que compoem o Dossiê Acadêmico do Aluno.

# **OBSERVAÇÕES:**

- 1. Os documentos de entrega obrigatória para realização da matrícula, são os indicados com seta vermelha na IMAGEM 03;
- Para o menor de idade, além dos dois documentos do item anterior, o sistema abrirá um terceiro ícone Obrigatório a ser anexado: RESPONSÁVEL LEGAL - RG e CPF que deverá ser um Documento Pessoal com Foto e o CPF em arquivo único.
- Aparecerá sempre a relação de todos os documento que compoem o dossiê acadêmico (IMAGEM 03), entretanto, para os documentos indicados com a seta verde, o candidato tem a faculdade de entregar no processo de matrícula ou até 60 (sessenta) após início das aulas.

**VII**. Após gravar, o sistema apresentará o símbolo <sup>44</sup>, que indica que o documento foi postado comsucesso, e seguiu para ser analisado pelo funcionário da Instituição, podendo ser Aprovado ou Rejeitado.

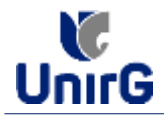

| - | acumentas Entregues                                                       |                 |                              |                |              |                  |
|---|---------------------------------------------------------------------------|-----------------|------------------------------|----------------|--------------|------------------|
|   | (fringin)                                                                 | Pendante        | Sealing Sector               | -              | Dotation     | the Reportants   |
|   | 2                                                                         | •               |                              |                |              | 0                |
|   | THE DOCUMENTS                                                             | DATA DE ENTRESA | ENTRECLE NOTIVO ROBERTIMENTO | ARGARYO PRENTE | ANGUNO VENBO | ANOLIVO ABBINOOR |
|   | Hi - Congenueste de Volupio / Certalio de Quitopio Dation                 | ê î.            | •                            | 2              |              |                  |
|   | 1 - Contollar da Mandresvia/Constrainte                                   | HHWMMEN         |                              | 2 👗 🖬 🔍        |              |                  |
|   | 2 - Orifida de Maribalada / Hagintro Orrol                                | EX/OR/DOUG      |                              |                |              |                  |
|   | 8 - OFF+ Cadaetto de Present France                                       | THOMPSON .      |                              | 2200           |              |                  |
|   | 4 - Compresente de Restilitenie                                           | 11/12/0800      | 4.                           | 2200           |              |                  |
|   | 8 - Contribute das Contribuiçãos dos Errormo Mendos                       | 1./cabeee       |                              | 2009           |              |                  |
|   | 6 - Centiliando de Consistento do Erento Médio                            | COLUMNES.       | A.                           |                |              |                  |
|   | 6 - Hattitics Exectly in During Miller                                    | (1/12/2010)     | 4.                           |                |              |                  |
|   | T - Triulia de Elisitor                                                   |                 | •                            |                |              |                  |
|   | 3 - Carterina de Resorcienta / Carittéraulte de Disconcesa de Inscritorio | alla C. I. M.   | •                            | 2              |              |                  |

IMAGEM 04: Tela após postar os Documentos.

# **FINALIZANDO A MATRÍCULA**

VIII. Transcorrido lapso temporal - geralmente superior a 06 (horas) úteis após postagem dos documentos – o candidato terá a resposta se sua MATRÍCULA fora DEFERIDA ou INDEFERIDA.

#### a) MATRÍCULA DEFERIDA

- A Plataforma SEI-Otimize apresentará a tela inicial com mais funções a disposição do candidato. Entre essas novas opções o candidato Acessará o item FINANCEIRO - sub item **FINANCEIRO**.

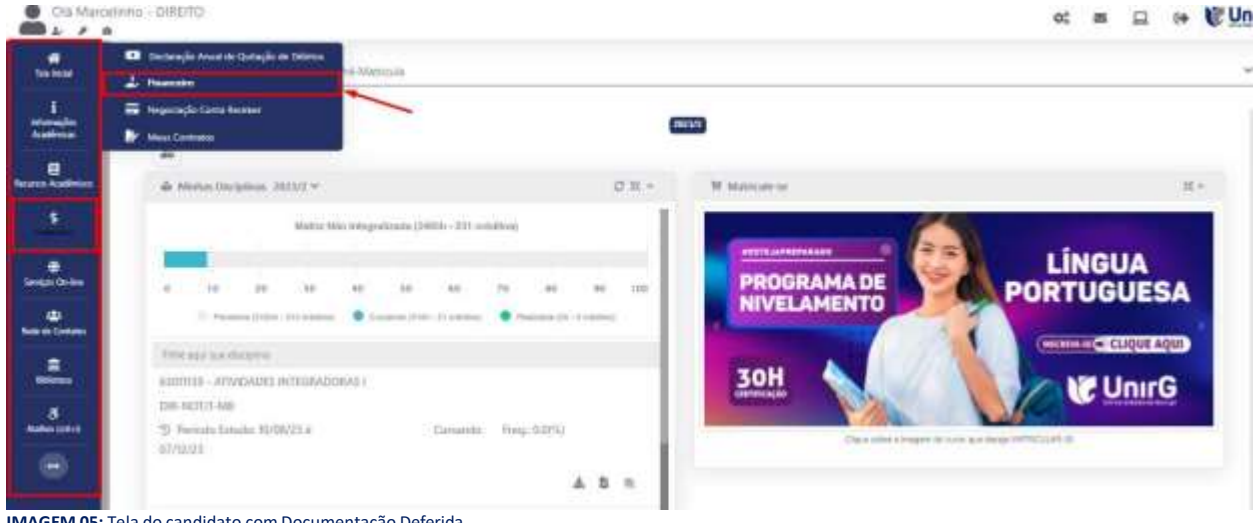

IMAGEM 05: Tela do candidato com Documentação Deferida.

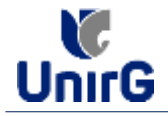

► Aparecerá o Item MINHAS CONTAS A PAGAR, selecionará então a opção EM ABERTO (VENCIDAS E A VENCER), que listará a conta a pagar referente a matrícula. Próximo passo é escolher a forma de pagamento: emissão de boleto ou cartão de crédito

| Minhae Contae a Pag      | par —           |              |                 |            |                |                 |              | _   |
|--------------------------|-----------------|--------------|-----------------|------------|----------------|-----------------|--------------|-----|
| Contes a Pagar           |                 |              |                 |            |                |                 |              |     |
| Em Hoarts (Venziller a s | - Vennet 🗸      | Q CONBILITAR |                 |            | Ba             | ixar Boleto     |              |     |
| ORIGENI DATA             | VENC PARCELA    | VALOR BARE   | DESCONTOS       | ACREACIMON | VALOR A PAGAR  | VALOS PROD      | BITUAÇÃO     |     |
| Materialie 007           | total Materials | 88 THLX7     | 10.10.77        | He cymin   | 600 mm, 800    | Res over        | A Finisher   | 1   |
| -                        | 11176 VAL       |              | 100011240011400 | 1010.000   |                | THE WEIGHT MALE | toma, vestor | Are |
| TO MELEADOR              |                 |              | 30              | 3,0        |                | - 100           | 1            | 1   |
|                          |                 |              |                 | Recebime   | nto via cartão | de crédito      | /            |     |
| A Dates Constitution     | ure basis       |              |                 |            |                |                 |              |     |
|                          |                 |              |                 |            |                |                 |              |     |
|                          |                 |              |                 |            |                |                 |              |     |
|                          |                 |              |                 |            |                |                 |              |     |

IMAGEM 06: Tela para retirada do boleto de pagamento ou efetivação de pagamento via cartão de crédito.

Após a Compensação do valor monetário referente, a matrícula estará EFETIVADA.

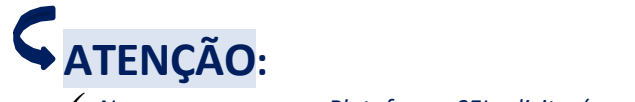

Nesse novo acesso, a Plataforma SEI solicitará que o candidato altere sua senha.

#### b) MATRÍCULA INDEFERIDA

► Ao acessar o seu usuário na Plataforma SEI-Otimize, o sistema trará a alerta sobre a pendência de documento, informando qual documento e os motivos que fizeram ser rejeitado

| Citt Marrie                             | alime_MERCHA                                                                                                    | at a CUnirG                 |
|-----------------------------------------|----------------------------------------------------------------------------------------------------|-----------------------------|
| e sura<br>Salatin<br>Salatin<br>Salatin | www.unirg.edu.br                                                                                                    |                             |
|                                         | Prezadoja) Materianto Carloca,<br>Consta em posso elabora pendincias de documentos em sua matricula, clique no meno de documentação de matricula e ventique suas pendências.<br>Documentos:<br>o - Centribado de Constanão do Enveno Meito - <u>Moltvo do Indelvemento:</u> Documentos que possoem frente e vento, ou mais de una págna, devenão ser unitados<br>INTECIPALIMENTE em um práco arquivo POF.<br>Abronosamente,<br>Beordania Acadômica |                             |
|                                         | • wave uniting with the                                                                                                    |                             |
| https://www.seg.od                      |                                                                                                    | NUA TERENT CAPITA DI AL MIN |

IMAGEM 07: Exemplo de indeferimento de documento e suas motivações.

► Ao clicar no item ENTREGAR DOCUMENTO, será redirecionado para o ícone descrito no item IV deste tutorial, e após sanar a pendência descrita, realizará

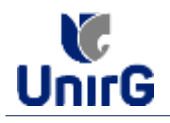

Caso seja aceito o novo documento, seguirá os trâmites descritos no subitem A)
<u>MATRÍCULADEFERIDA.</u>

**IX.** Caso julgue necessário, acesse ao **VÍDEO TUTORIAL** disponível no site da Instituição publicado no link <u>http://www.unirg.edu.br/aluno/secretaria-virtual/</u>, aba Matrícula de Calouros e Pedidos de Vaga.

X. Não é necessário enviar o comprovante de pagamento para a Instituição.

XI. Em tempo oportuno, a Instituição solicitará a apresentação da documentação original.